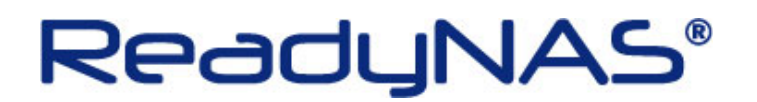

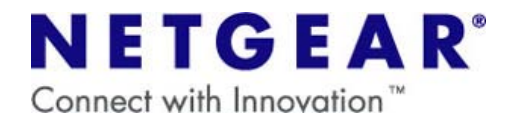

## OS のみ入れ直しの操作方法

~ReadyNAS3100~

| -                                                          | ご注意  |                                              |
|------------------------------------------------------------|------|----------------------------------------------|
| ・OS の再インストールで NAS に保存されているデータが消えることは通常ありませんが、NETGEAR       |      |                                              |
|                                                            | ではNA | S に保存されているデータにつきましてはいかなる場合においても保証いたしかねます。    |
| 大切なデータはバックアップを行ってから操作を実行してください。                            |      | 「ータはバックアップを行ってから操作を実行してください。                 |
| ・OS の再インストールを行うと、ReadyNAS の IP アドレスと Frontview のログインパスワードカ |      |                                              |
|                                                            | 初期化さ | います。                                         |
|                                                            | 設定を変 | E更していた場合は、OS の再インストール後に再設定を行ってください。          |
|                                                            | 〔初其  | 月值〕                                          |
|                                                            |      | IP アドレス→自動取得(DHCP サーバがない場合は、192.168.168.168) |
|                                                            |      | ログインパスワード→netgear1                           |
|                                                            |      |                                              |

## 【OS の再インストールの方法】

1.正面右上コントロールパネル内の電源ボタン(下図 A)をゆっくり2回押下して、ReadyNASの電源をオフにします。

2. 正面右上コントロールパネル内の「RESET」文字のリセットボタン(下図 B)を爪楊枝などで押しながら、電源ボタンを押し、電源ボタンはすぐに手を離します。

3. 正面右上コントロールパネル内の5つのLEDのうちの左端のLED(下図C)が赤く点灯するまで、約30秒、リ セットボタンを押し続けます。電源オン直後に一瞬左端のLEDが点灯しますが、この点灯は無視してください。 左端のLEDが赤く点灯したら、リセットボタンから手を離します。

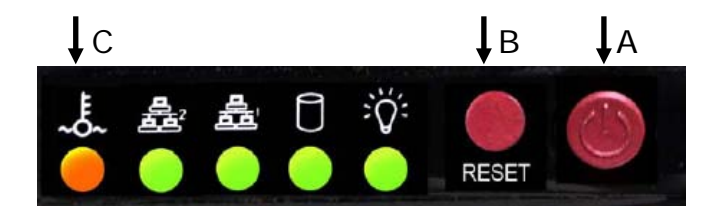

ネットギアジャパン株式会社 <u>http://www.netgear.jp</u>

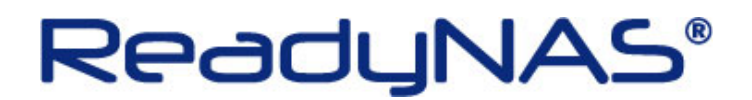

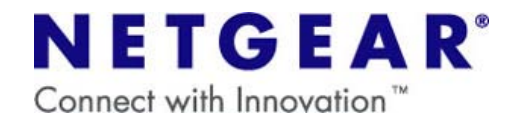

- 4. リセットボタンを1度押します。このときのリセットボタン押下後はすぐに離す事。 正面右上コントロールパネル内の左端のLEDが1回点灯する事を確認します。
- 5. リセットボタンを1度押します。このときのリセットボタン押下後はすぐに離す事。 正面右上コントロールパネル内の左端のLEDが2回点灯する事を確認します。
- 6. リセットボタンを1度押します。このときのリセットボタン押下後はすぐに離す事。 正面右上コントロールパネル内の左端のLEDが3回点灯する事を確認します。
- 7. 正面右上コントロールパネル内の左端の LED が赤く点灯するまで、約5秒、リセットボタンを押し続けます。 正面右上コントロールパネル内の左端の LED が赤く点灯したら、リセットボタンから手を離します。

以上で完了です。